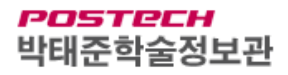

## 국내전자잡지 PC 이용 안내

 우리 도서관 홈페이지(<u>http://library.postech.ac.kr/</u>)에 접속한 후, 정보검색 > 전자저널> [모아진 전자잡지] 메뉴를 찾아서 서비스 페이지에 접속합니다. 관외에서는 교내 ID/PW로 로그인 후 이용이 가능합니다.

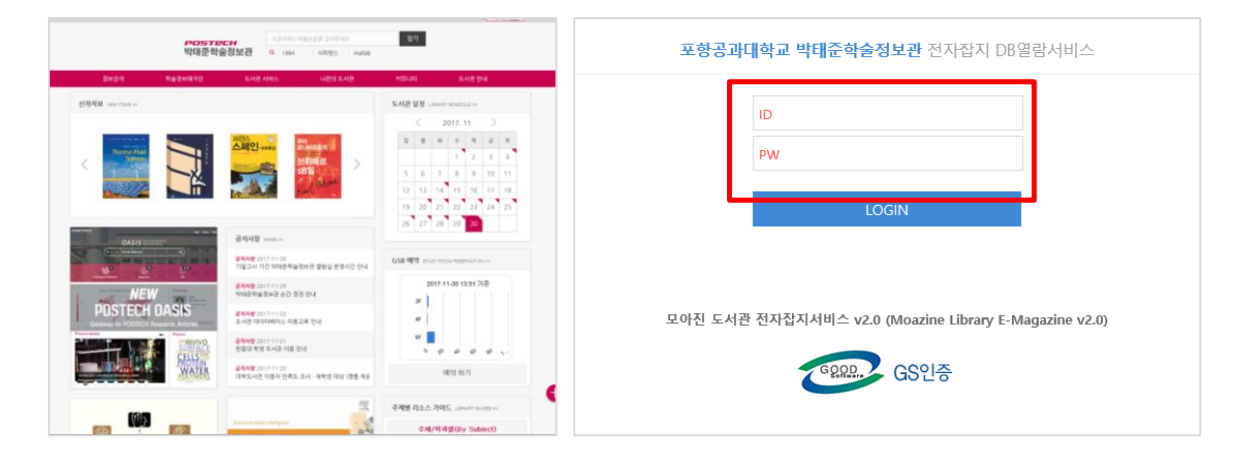

2. 메인 화면에서 전체 /추천 /다양한 분야별 잡지를 통권 원문으로 열람할 수 있습니다.

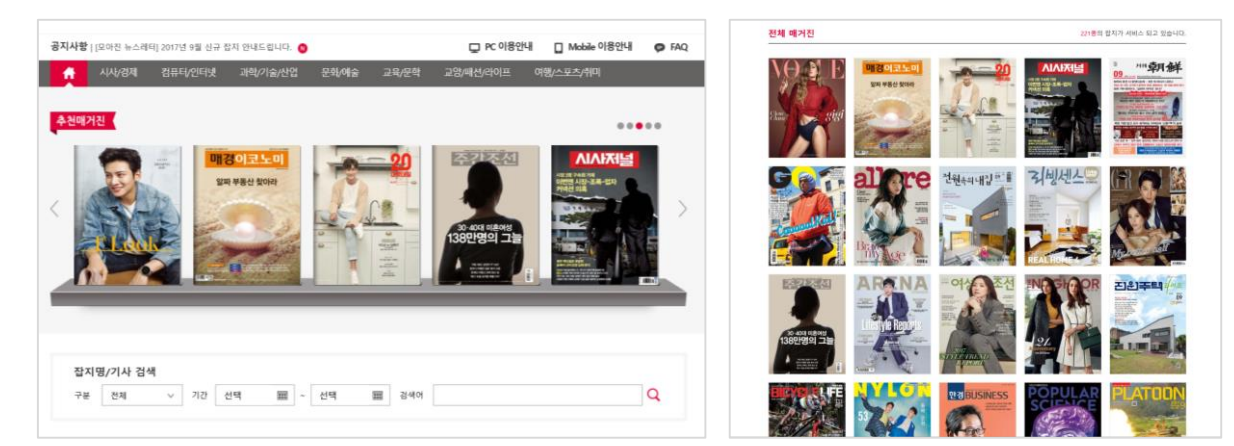

3. 과월호도 모두 골라보고, 키워드로 필요한 기사만 검색하여 여러가지 용도로 활용이 가능합니다.

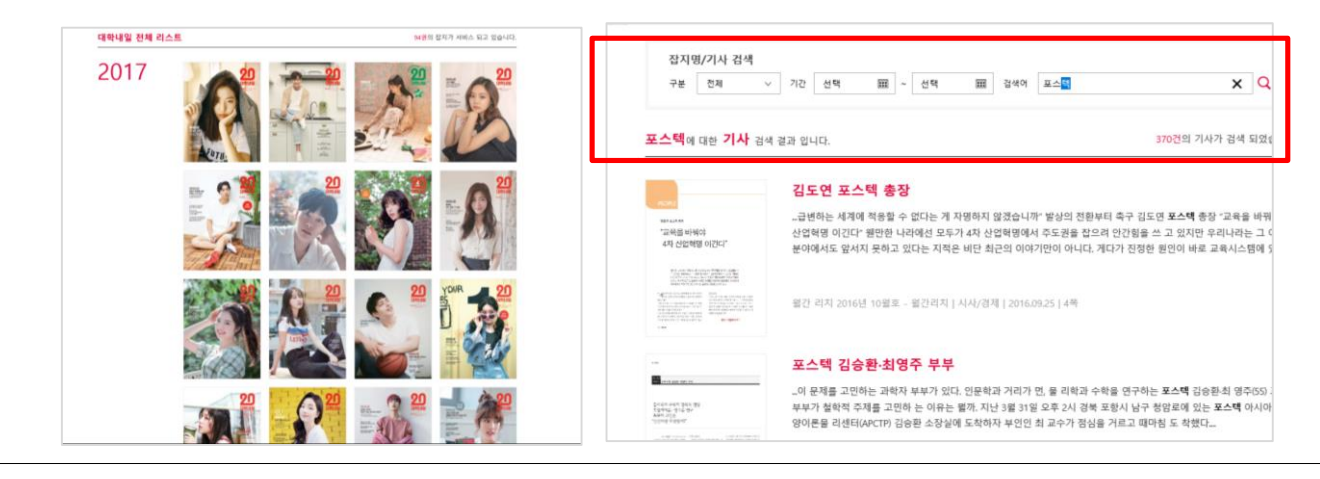

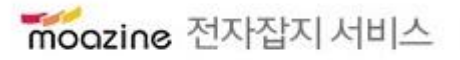

이용문의 : sale@moazine.com

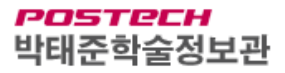

## 국내전자잡지 Mobile 이용 안내

- 1. 구글Play스토어 또는 App Store 검색창에 "도서관매거진" 검색. App 설치
- 2. 앱 실행 후 로그인 창에서 기관명 "포스텍" 선택~
- 3. 도서관 홈페이지 계정으로 로그인 후 이용 가능

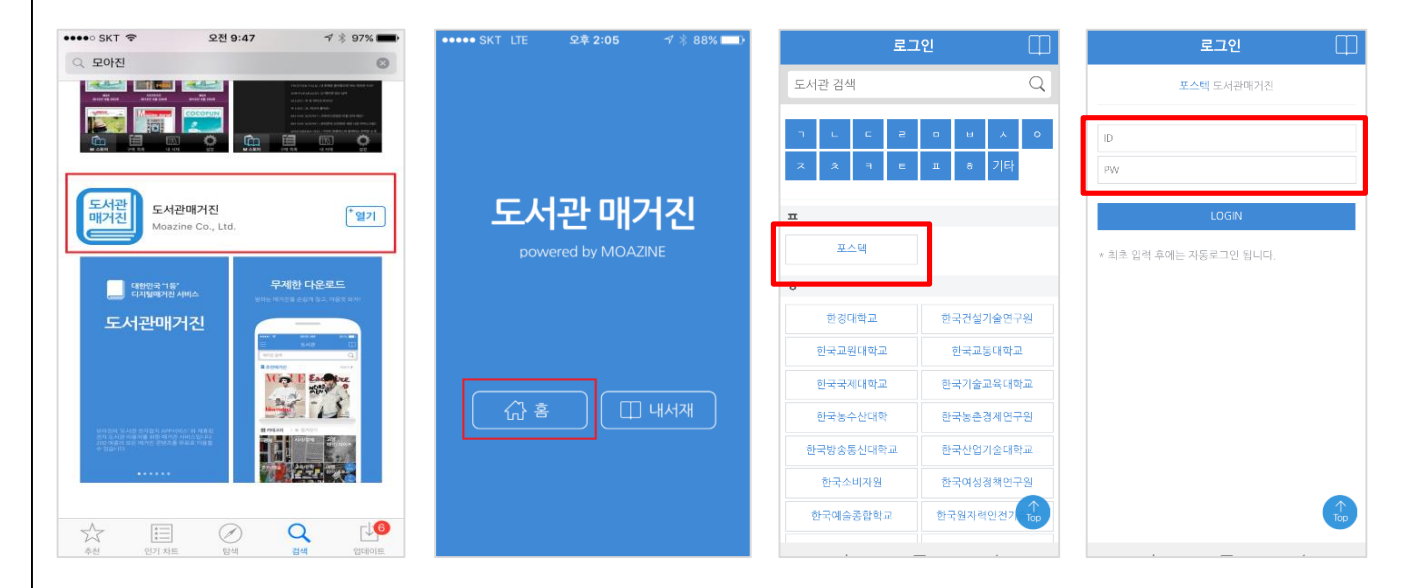

- 4. 로그인 후 하단, 좌측에 카테고리 클릭 (관심 있는 분야 클릭 후 이용가능)
- 5. 선택한 잡지 <mark>바로보기</mark> 또는 <mark>다운받기</mark> 클릭 열람, 상단 <mark>내서재</mark>에서 해당 잡지 7일간 열람 6. 부가 기능으로 자주 보는 잡지 즐겨찾기, 과월호 보기 등 이용 가능

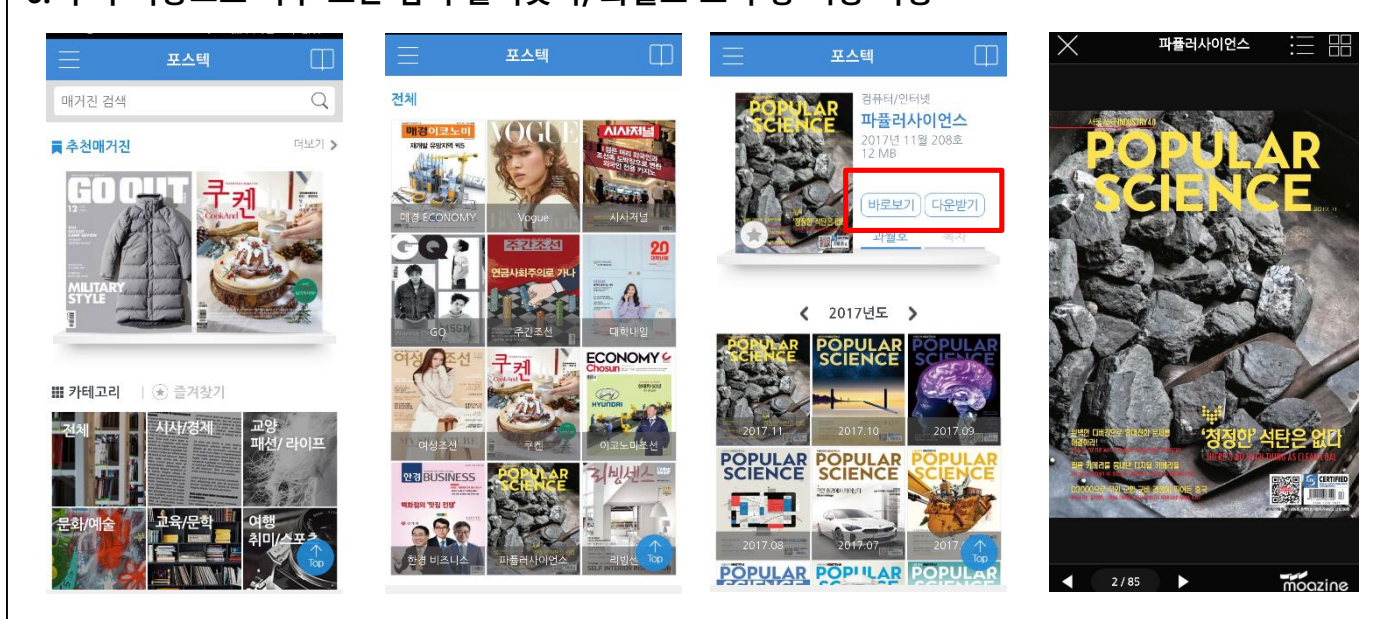

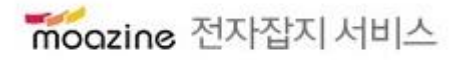

이용문의 : sale@moazine.com